# Тури з приміткою – Dynamic

Це тури, вартість яких формується в реальному часі на основі тарифів різних онлайн систем бронювання.

Основна особливість полягає в принципі формування ціни, вона вважається в реальному часі, а не за контрактом DMC, як в статичних пакетних турах.

При цьому, відображається найактуальніша інформація про наявність номерів в готелях.

### <u>Умови оплати:</u>

- ✓ Після підтвердження оплата бронювання в розмірі 30% повинна бути здійснена протягом 1 банківського дня.
- ✓ Залишок за 7 днів до дати настання штрафних санкцій.
  \* термін настання штрафних санкцій формується при внесенні заявки (просимо ознайомитись з інструкцією, пункт №5)
- ✓ При тарифі «Non-refundable rate» після підтвердження оплата бронювання в розмірі 100% повинна бути здійснена протягом 1 банківського дня.
   \* термін настання штрафних санкцій формується при внесенні заявки (просимо ознайомитись з інструкцією, пункт №5)
- ✓ Після підтвердження бронювання коригування даних туристів може бути зі штрафами.

### <u>Умови ануляції Dynamic туру:</u>

- ✓ Ануляція бронювання, по якому не настав штрафний період, здійснюється в кабінеті агента за умовами договору. Якщо по заброньованим послуг настав штрафний період, ануляція складе 100% без можливості заміни туристів.
- ✓ Ануляція готелів, заброньованих через онлайн систему, здійснюється відповідно до політики готелю. Дана інформація доступна при бронюванні і є відкритою.
- ✓ При ануляції пакетного Dynamic туру, кожна зі складових послуг в складі пакету потрібно відокремити ануляції на умовах, відмінних один від одного.
- ✓ Ануляція авіаквитків в складі Dynamic туру розраховується індивідуально згідно умов заброньованого тарифу авіакомпанії.

# Інструкція з бронювання Dynamic турів

1. Заходимо в пошук і вибираємо напрямок, який вас цікавить. Вибираємо відповідний тур з позначкою Dynamic ► розділ "Готелі"

|  |             | тур                                                  | Готелі Кіпру (готель+страховка)-Dynamic ·                                               |  |
|--|-------------|------------------------------------------------------|-----------------------------------------------------------------------------------------|--|
|  | країна Кіпр | •                                                    |                                                                                         |  |
|  | KITD        | Наземне обслуговування<br>Айя-Напа, Лімассол, Пафос, | <br>Готелі Кіпру (готель+страховка)-Contract<br>Готелі Кіпру (готель+страховка)-Dynamic |  |
|  |             |                                                      |                                                                                         |  |

- 2. Виставляємо всі Ваші параметри і натискаємо шукати
- **3.** Система видає результат підбору за заданими Вами параметрами Звертаємо увагу, що вартість підлягає динамічному перерахунку, залежить від терміну дії СПО, наявності вільних номерів в готелі і періоду бронювання.

4. Визначившись з туром, натискаємо на вартість, вводимо логін і пароль. На цьому етапі Ви можете ознайомитися з описом туру, важливою інформацією, тривалістю туру.

| Тур                                                                                                    |                  |               |             |        |                         |             |  |  |  |
|----------------------------------------------------------------------------------------------------|------------------|---------------|-------------|--------|-------------------------|-------------|--|--|--|
| Опис туру                                                                                                    |                  |               |             | Країна | Тривалість              | ночей       |  |  |  |
| Готелі Кіпру (г                                                                                                    | отель+страховка) | -Dynamic      |             | Кіпр   | 02.04.2024-09.04.2024   | 7           |  |  |  |
| Прожироц                                                                                                    |                  |               |             |        |                         |             |  |  |  |
| проживан                                                                                                    | ina.             |               |             |        |                         |             |  |  |  |
| Доплати за Новорічні та Різдвяні вечері у вартість <u>не включено</u> .<br>(Акцо ви бачите й у розділі дораткових послуг ножете доратан саностійно, або законтиста до вашого ненеракора з бооновання туру)                                                                                                    |                  |               |             |        |                         |             |  |  |  |
| Готель                                                                                                    | Місто            | Номер         | Розміщення  | Xap    | уування Період пр       | оживання    |  |  |  |
| Cactus (2)                                                                                                    | Ларнака          | TWIN STANDARD | 2ADL        | ROC    | OM ONLY 02.04.2024      | -09.04.2024 |  |  |  |
| necessities can be purchased at the supermarket. Additional amenities include a TV room and a playroom. Guests arriving by car can park their vehicles in the garage or in the car park.<br>Other services include a babysitting service, a childcare service, a car hire service, medical assistance, room service, a laundry service and a coin-operated laundry. Active guests can make<br>use of the bicycle hire service to explore the surrounding area. To assist guests with their business and communication needs, the business centre offers a fax machine. Rooms: Air<br>conditioning and central heating |                  |               |             |        |                         |             |  |  |  |
| Страхування                                                                                                    |                  |               |             |        |                         |             |  |  |  |
| Назва                                                                                                    |                  |               |             |        | Дати                    | Кількість   |  |  |  |
| Сургиз, Страхування Kinp+COVID (ВУСО) (30000 EUR)                                                                                                    |                  |               |             |        | 02.04.2024 - 09.04.2024 | 2           |  |  |  |
|                                                                                                    |                  |               |             |        | 02.04.2024 - 09.04.2024 | 2           |  |  |  |
|                                                                                                    |                  |               | Змінити стр | аховки |                         |             |  |  |  |
| Полотиорі                                                                                                    | DOCTURE          |               |             |        |                         |             |  |  |  |

#### 5. Термін настання штрафу

Обов'язково звертайте увагу на термін настання штрафу за типу броньованого тарифу. Зазначені дата і час відповідають місцевим часом в пункті призначення. Термін настання штрафу відображається при вході до самої заявки. Натискаємо на вартість тура та "Перерахувати".

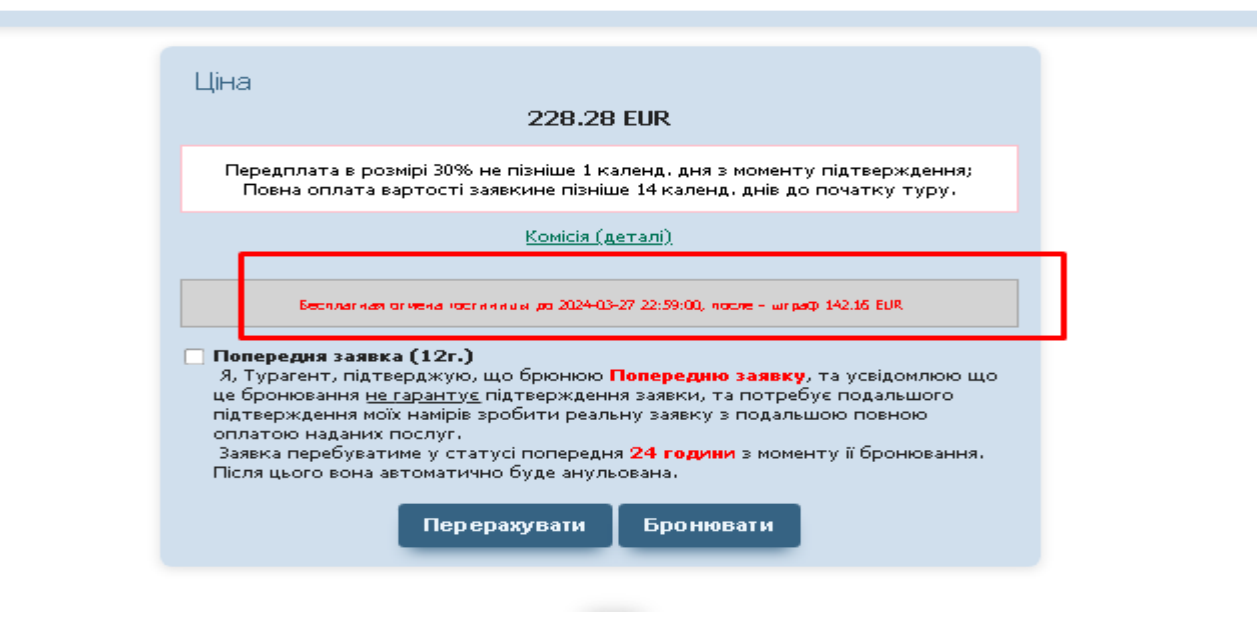

6. Заповнюємо паспортні дані туристів і контактні дані агентства. Натискаємо "Перерахувати" та "Бронювати"